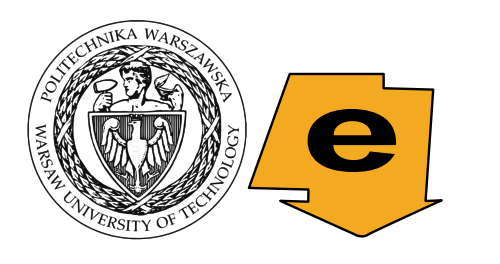

#### POLITECHNIKA WARSZAWSKA

#### Instytut Elektroenergetyki, Zakład Elektrowni i Gospodarki Elektroenergetycznej

Bezpieczeństwo elektroenergetyczne i niezawodność zasilania – laboratorium

opracował: mgr inż. Piotr Marchel

#### Instrukcja obsługi programu "Struktura"

### 1. Informacje o programie

Program "*Struktura*" jest programem służącym do badania podstawowych struktur niezawodnościowych zbudowanych z elementów nieodnawialnych.

### 2. Obsługa programu

### a) Uruchamianie programu

Symulator znajduje się w katalogu Struktura. Jego uruchomienie odbywa się za pomocą pliku Struktura.exe (rys. 1).

- struktura.exe

Rys. 1. Ikona programu

Po uruchomieniu pojawia się główne okno programu (rys. 2), które jest podzielone na dwie części: górną przedstawiającą schemat badanej struktury oraz dolną zawierającą przyciski narzędzi i sterujące pracą programu.

Rys. 2. Główne okno programu "Struktura"

# b) Odwzorowanie struktur niezawodnościowych

Odwzorowanie struktury niezawodnościowej jest przedstawione w górnej części głównego okna ekranu. Składa się on z tablicy zawierającej 24 kolumny × 12 rzędów kostek. Kostki mogą pełnić następujące funkcje:

| * *                           | Pusta kostka, która nie stanowi połączenia. Można na niej umie-<br>ścić element lub łącznik.                                                                                                    |
|-------------------------------|----------------------------------------------------------------------------------------------------|
| * * * * *<br>+ + + +<br>+ + + | Łączniki, które stanowią połączenie: początku struktury, końca<br>struktury oraz elementów niezawodnościowych. Jeżeli do danego<br>łącznika istnieje ścieżka zdatności łącząca go z początkiem struk-<br>tury, wówczas jest on podświetlony na czerwono, jeśli zaś taka<br>droga nie istnieje, wówczas ma on kolor szary.                                                                                                    |
|                               | Elementy niezawodnościowe. Mają przypisane prawdopodobień-<br>stwo znajdowania się w stanie zdatności. Prawdopodobieństwo to<br>może być podane również jako funkcja $R(x,t)$ zmiennych: $x$ –<br>zmienna użytkownika, $t$ – czas. Jeżeli element znajduje się w sta-<br>nie zdatności, wówczas jest on przedstawiony jako prostokąt.<br>W przypadku, gdy nie jest w stanie zdatności, wówczas jest wy-<br>świetlany jako przerwany prostokąt. |
| , <b>-</b>                    | Początek struktury niezawodnościowej. Kostki tej nie można przesunąć, usunąć ani zastąpić.                                                                                                    |
| * <sup>*</sup><br>* 0         | Koniec struktury niezawodnościowej. Kostki tej nie można prze-<br>sunąć, usunąć ani zastąpić. Jeżeli istnieje ścieżka zdatności łączą-<br>ca początek struktury z jej końcem, wówczas cała struktura znaj-<br>duje się w stanie zdatności.                                                                                                    |

Po najechaniu kursorem myszy na określoną kostkę na dole planszy wyświetlana jest informacja zawierająca kolejno: numer kolumny i wiersza oraz rodzaj kostki (pusta, łącznik, element R(x,t), wejście lub wyjście).

Odwzorowywanie struktury realizuje się za pomocą 4 przycisków narzędziowych znajdujących się na dolnym pasku. Są to następujące narzędzia: rysuj połączenia, dodaj lub edytuj elementy, usuń połączenia lub elementy oraz zmień stan elementu. Wybrane narzędzie jest zaznaczone przez wciśnięcie przycisku. W zależności od wybranego narzędzia zmienia się również kursor myszy.

| przycisk | Narzędzie "rysuj połączenia". Jeśli jest wybrane, naciśnięcie   |
|----------|-----------------------------------------------------------------|
| •        | przycisku myszy na obszarze przedstawiającym strukturę, zmie-   |
|          | nia wybraną pustą kostkę w łącznik albo, jeśli dana kostka jest |
| kursor   | łącznikiem, zamienia ją na pustą. Kierunek ułożenia łącznika w  |
| L.       | danej kostce dostosowuje się automatycznie do zawartości są-    |
|          | siednich kostek.                                                |
|          |                                                                 |

| przycisk<br>kursor      | Narzędzie " <i>dodaj lub edytuj elementy</i> ". Naciśnięcie przycisku myszy na pustej kostce lub na kostce zawierającej łącznik spowoduje wyświetlenie okna dialogowego, w którym będzie można określić funkcję prawdopodobieństwa przebywania elementu w stanie zdatności - funkcję niezawodności $R(x,t)$ . Jeśli zaakceptuje się wybór, w tym miejscu zostanie wstawiona kostka zawierająca element niezawodnościowy. Naciśnięcie przycisku myszy na istniejącym elemencie spowoduje wyświetlenie okna dialogowego, w którym będzie można zmienić przypisaną funkcję niezawodności. |
|-------------------------|----------------------------------------------------------------------------------------------------|
| przycisk<br>b<br>kursor | Narzędzie " <i>usuń połączenia lub elementy</i> ". Naciśnięcie przycisku<br>myszy na kostce zawierającej łącznik lub element niezawodno-<br>ściowy spowoduje zamianę kostki na pustą. Nie jest możliwe<br>usunięcie kostek zawierających początek oraz koniec struktury.                                                                                                    |
| przycisk<br>kursor      | Narzędzie " <i>zmień stan elementu</i> ". Naciśnięcie przycisku myszy<br>na kostce zawierającej element niezawodnościowy spowoduje<br>zmianę stanu elementu ze stanu sprawności do niesprawności lub<br>na odwrót. Zmiana ta nie ma wpływu na wyniki obliczeń, a jedy-<br>nie pozwala na wizualną analizę stanu struktury przy danym sta-<br>nie jej elementów. Aktualny stan całej struktury (istnienie lub nie<br>ścieżki zdatności łączącej początek struktury z jej końcem) jest<br>potwierdzany za pomocą ikony żarówki znajdującej się w pra-<br>wym dolnym rogu okna programu.  |

# c) Zapis i odczyt plików

W lewym dolnym rogu okna programu znajdują się cztery przyciski pozwalające na: wyczyszczenie całego schematu struktury, zapisanie aktualnego schematu struktury do pliku oraz jego odczytanie z pliku.

|          | " <i>Nowy schemat</i> " – zastępuje aktualny schemat struktury układem w postaci początkowej.                                                                                                    |
|----------|----------------------------------------------------------------------------------------------------|
| <b>9</b> | " <i>Otwórz schemat</i> " – pozwala na odczytanie zapisanego schematu struktury z pliku (plik typu . <i>str</i> ).                                                                                                    |
|          | " <i>Zapisz schemat</i> " – pozwala na zapisanie aktualnego schematu<br>struktury do pliku. Jeśli wcześniej nie została wybrana nazwa<br>pliku, otworzy się okno dialogowe pozwalające na jej określenie.<br>W przeciwnym przypadku program nadpisze aktualny plik. |

*"Zapisz schemat jako..."* – Otwiera okno dialogowe pozwalające na określenie nazwy pliku, do którego zostanie zapisany aktualny schemat struktury. Jeżeli podany plik istnieje, program nadpisze go.

# d) Edycja funkcji niezawodności elementów

Jeżeli wybrane jest narzędzie "*dodaj lub edytuj elementy*", wówczas naciśnięcie przycisku myszy na pustej kostce lub na kostce zawierającej łącznik spowoduje wyświetlenie okna dialogowego przedstawionego na rys. 3.

| Właściwości elementu 🛛                                                                                              | C |
|----------------------------------------------------------------------------------------------------|---|
| R(t) =                                                                                                    |   |
| Można używać funkcji matematycznych<br>oraz parametrów:<br>x - zmienna użytkownika<br>t - czas<br>np: exp((-x*t)/3) |   |
| 📝 OK 🛛 🗱 Anuluj 🏷 Usuń                                                                                              |   |

Rys. 3. Okno dialogowe "Właściwości elementu"

Wybranie przycisku "OK" spowoduje wprowadzenie zmian lub dodanie elementu niezawodnościowego o podanej funkcji niezawodności. Wybór przycisku "Anuluj" nie wprowadza zmian w istniejącej strukturze. Jeśli okno to służy do edycji istniejącego już elementu, wówczas aktywna jest opcja "Usuń". Wybranie jej spowoduje usunięcie elementu ze struktury i zamianę tego kwadratu na pusty.

W polu edycyjnym znajdującym się u góry okna można wprowadzić prawdopodobieństwo przebywania elementu w stanie zdatności - funkcję niezawodności elementu R(x, t). Do opisu tej funkcji można użyć dwóch zmiennych: x – zmienna użytkownika, t – czas[h], funkcji i operatorów matematycznych oraz nawiasów. Przykłady funkcji i operatorów matematycznych:

| + , - , * , / , ^ | Dodawanie, odejmowanie, mnożenie, dzielenie, potęgowanie |
|-------------------|----------------------------------------------------------|
| sqrt()            | Pierwiastek kwadratory                                   |
| ln(), log()       | Logarytm naturalny, logarytm dziesiętny                  |
| exp()             | Funkcja wykładnicza $e^x$                                |
| sin(), cos()      | Sinus, cosinus, tangens, arc sin, arc cos, arc tan       |
| tan(), asin()     |                                                          |
| acos(), atan()    |                                                          |

Możliwy jest również zapis liczb w notacji naukowej np.  $1,6\cdot10^3$  można zapisać jako 1, 6e3, a  $2,8\cdot10^{-4}$  jako 2, 8e-4.

Jeżeli w wyniku obliczeń uzyskana wartość będzie większa niż 1, wówczas zostanie przyjęte prawdopodobieństwo równe 1. Analogicznie w przypadku, gdy uzyska się wartość ujemną, wówczas program przyjmuje wartość 0.

Wybranie przycisku "…" spowoduje wyświetlenie okna dialogowego (rys. 4), za pomocą którego można wstawić formułę odpowiadającą najczęściej używanym rozkładom funkcji niezawodności: wykładniczemu, jednostajnemu oraz Weilbulla.

| Wybierz rozkład                                                                                                    | × |
|----------------------------------------------------------------------------------------------------|---|
| <ul> <li>Rozkład wykładniczy</li> <li>Rozkład jednostajny</li> <li>Rozkład Weilbulla</li> <li>Parametry rozkładu</li> <li>1/λ 1000</li> </ul> |   |
| 📝 OK 🗱 Anuluj                                                                                                    |   |

Rys. 4. Okno dialogowe "Wybierz rozkład", które pozwala wstawić formułę odpowiadającą najczęściej używanym rozkładom funkcji niezawodności

# e) Symulacja pracy struktury niezawodnościowej

Naciśnięcie przycisku "*Losuj stan*" sprawia, że dla wszystkich elementów niezawodnościowych znajdujących się w strukturze losowany jest stan zdatności lub niezdatności z prawdopodobieństwem wyznaczonym przez jego funkcję niezawodności. Należy pamiętać, że w przypadku tej opcji parametrom *x* oraz *t* zostają przypisane stałe odpowiednio 1 i 0. Po wylosowaniu stanu badana jest niezawodność całej struktury (istnienie ścieżki zdatności łączącej początek z końcem struktury). Wyliczany jest współczynnik zdatności na podstawie stosunku liczby symulacji, w których struktura jest w stanie zdatności do łącznej liczby dokonanych symulacji. Współczynnik ten wyświetlany jest w prawym dolnym rogu głównego okna symulacji.

# f) Obliczanie niezawodności struktury

Przycisk "*Oblicz niezawodność struktury*..." Dowoduje wyświetlenie okna dialogowego (rys. 5), w którym można wybrać metodę oraz parametry obliczeń

niezawodności struktury. Obliczenia te można wykonać dwoma podstawowymi metodami:

| Obliczenia                                                             |
|------------------------------------------------------------------------|
| <ul> <li>Metoda symulacyjna</li> <li>Liczba symulacji: 1000</li> </ul> |
| 🔿 Metoda analityczna (przegląd stanów)                                 |
| Ustaw parametry elementów                                              |
| Przyjmij stałe x = 1                                                   |
| 🔿 Zmieniaj x w zakresie:                                               |
| oci 0 do 1 2 💌 wartości                                                |
| Przyjmij stałe t = 0                                                   |
| <ul> <li>Zmieniaj t w zakresie:</li> </ul>                             |
| oci 0 do 10 <sup>0</sup> 1 wertości na dehadę                          |
|                                                                        |
| 🕜 Oblicz 💥 Anuluj                                                      |

Rys. 5. Okno dialogowe "Obliczenia", w którym ustawiane są parametry wykonywanych obliczeń niezawodności struktury

metodą symulacyjną (Monte Carlo), która polega na wielokrotnym losowaniu stanów elementów z uwzględnieniem prawdopodobieństw, z jakimi poszczególne elementy znajdują się w stanie zdatności. Wartość funkcji niezawodności w tej metodzie jest obliczana na podstawie zależności:

$$R(x,t) = \frac{l_z}{l_s},\tag{1}$$

gdzie:  $l_z$  – liczba symulacji, dla których system znajdował się w stanie zdatności,  $l_s$  – sumaryczna liczba wykonanych symulacji.

 metodą analityczną (przeglądu stanów). Wartość funkcji niezawodności obliczana jest na podstawie zależności:

$$R(x,t) = \sum_{S_{\alpha} \in F} P(S_{\alpha}), \qquad (2)$$

gdzie:  $S_{\alpha}$  – element zbioru stanów struktury *S*, *F* – zbiór stanów, w których struktura jest w stanie zdatności, P( $S_{\alpha}$ ) – prawdopodobieństwo wystąpienia stanu  $\alpha$  struktury.

Wyznaczenie funkcji niezawodności tą metodą wymaga przeanalizowania  $2^N$  stanów, gdzie N jest liczbą elementów w strukturze. Wykorzystanie tej metody jest zatem ograniczone do struktur o niewielkiej liczbie elementów.

Naciśnięcie przycisku "*Oblicz*" powoduje uruchomienie procesu wyznaczania funkcji niezawodności struktury. Czas obliczeń zależny jest od: wybranej metody, liczby symulacji (w przypadku metody symulacyjnej) lub liczby elementów (w przypadku metody analitycznej), zakresu wybranych zmiennych oraz od zdolności obliczeniowej komputera. W czasie wykonywania obliczeń pokazywane jest okno dialogowe pokazane na rys. 6. W oknie tym wyświetlone są między innymi aktualnie analizowane wartości parametrów x oraz t, wyznaczana wartość współczynnika zdatności R(x, t) oraz graficznie zobrazowany postęp obliczeń w postaci paska. Obliczenia można w każdym momencie przerwać naciskając przycisk "Stop".

| Obliczenia metodą symulacyjn | lą                                |  |
|------------------------------|-----------------------------------|--|
| Parametry:                   | x = 0,066666666666666667, t = 0,2 |  |
| Wykonanych symulacji:        | 10496                             |  |
| Układ w stanie zdatności:    | 10478                             |  |
| Układ w stanie niezdatnośc   | it 18                             |  |
| Współczynnik zdatności:      | 0,99828506097561                  |  |
|                              |                                   |  |
|                              |                                   |  |
| Г                            | ······                            |  |
|                              | 🗅 Stop                            |  |

Rys. 6. Okno dialogowe przedstawiające postęp obliczeń

Jeżeli obliczenia dobiegły końca, wówczas przycisk "*Stop*" zostaje zastąpiony przyciskiem "*OK*". Po jego naciśnięciu program pokazuje raport obliczeń.

# g) Raport obliczeń

Po zakończeniu obliczeń lub też po naciśnięciu przycisku "*Raport obliczeń*" znajdującego się na dolnym pasku głównego okna programu, zostanie wyświetlone okno raportu (rys. 7). Jest ono podzielone na trzy części: cześć górną stanowi tekstowy opis przebiegu obliczeń wraz z podstawianymi parametrami, wartościami funkcji niezawodności poszczególnych elementów oraz wyliczoną wartością funkcji niezawodności dla całej struktury; część środkową okna stanowi tabela zawierająca wyliczone wartości funkcji niezawodności w zależności od wybranych parametrów x (w kolumnach) oraz t (w rzędach); na dole okna znajdują się przyciski pozwalające na pracę z uzyskanymi wynikami obliczeń.

|                     | Zamknij" zamuka okno raportu                                                                                                    |
|---------------------|----------------------------------------------------------------------------------------------------|
| 💥 Zamknij           |                                                                                                    |
| 💢 Pokaż wykres      | " <i>Pokaż wykres</i> " – wyświetla okno z graficznym przedstawieniem wyliczonych wartości funkcji niezawodności struktury.                                                                                                  |
| Zapisz raport       | " <i>Zapisz raport</i> " – zapisuje otrzymany raport do pliku tekstowego (. <i>txt</i> )                                                                                                    |
| Eksportuj wyniki    | " <i>Eksportuj wyniki</i> " – zapisuje otrzymaną tabelę z wartościami<br>funkcji niezawodności do pliku typu . <i>csv</i> . Plik ten może być dalej<br>przetwarzany, np. za pomocą arkusza kalkulacyjnego Excel lub<br>Calc. |
| 🔋 Kopiuj do schowka | " <i>Kopiuj do schowka</i> " – kopiuje wyliczone wartościami funkcji<br>niezawodności do pliku schowka. Dane te można wkleić w arku-<br>szu kalkulacyjnym w celu dalszego przetwarzania.                                     |

#### h) Graficzne przedstawienie wyników obliczeń niezawodności

Wyniki obliczeń funkcji niezawodności program może przedstawić w postaci

wykresu. Aby go obejrzeć trzeba nacisnąć przycisk "*Pokaż wykres*" głównym oknie programu lub w oknie raportu obliczeń. Wówczas zostanie pokazane okno "Wykres". Typ wykresu zależy od tego, jakie parametry zostały wybrane, jako zmienne do obliczeń. Możliwe są następujące warianty:

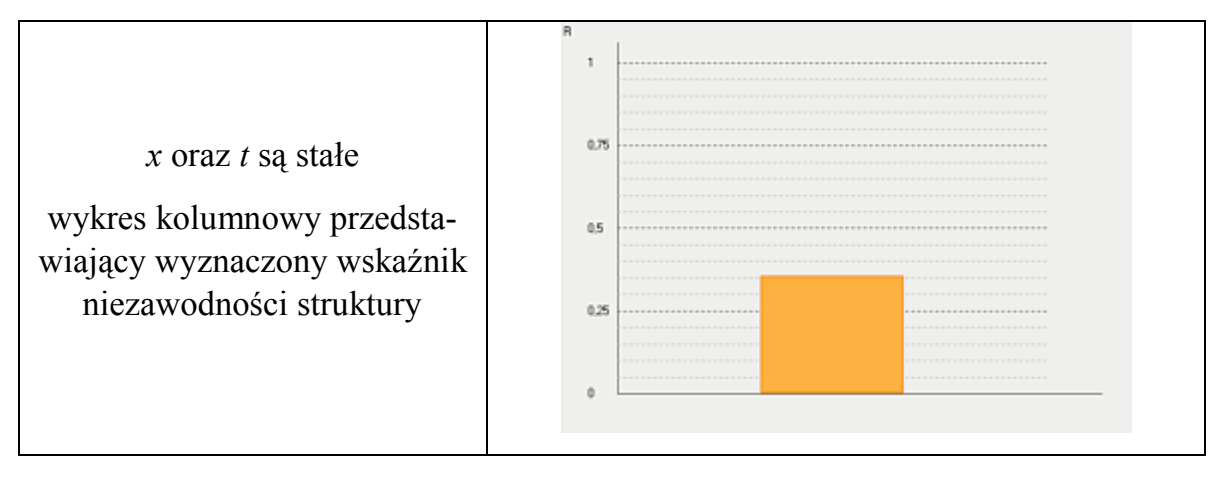

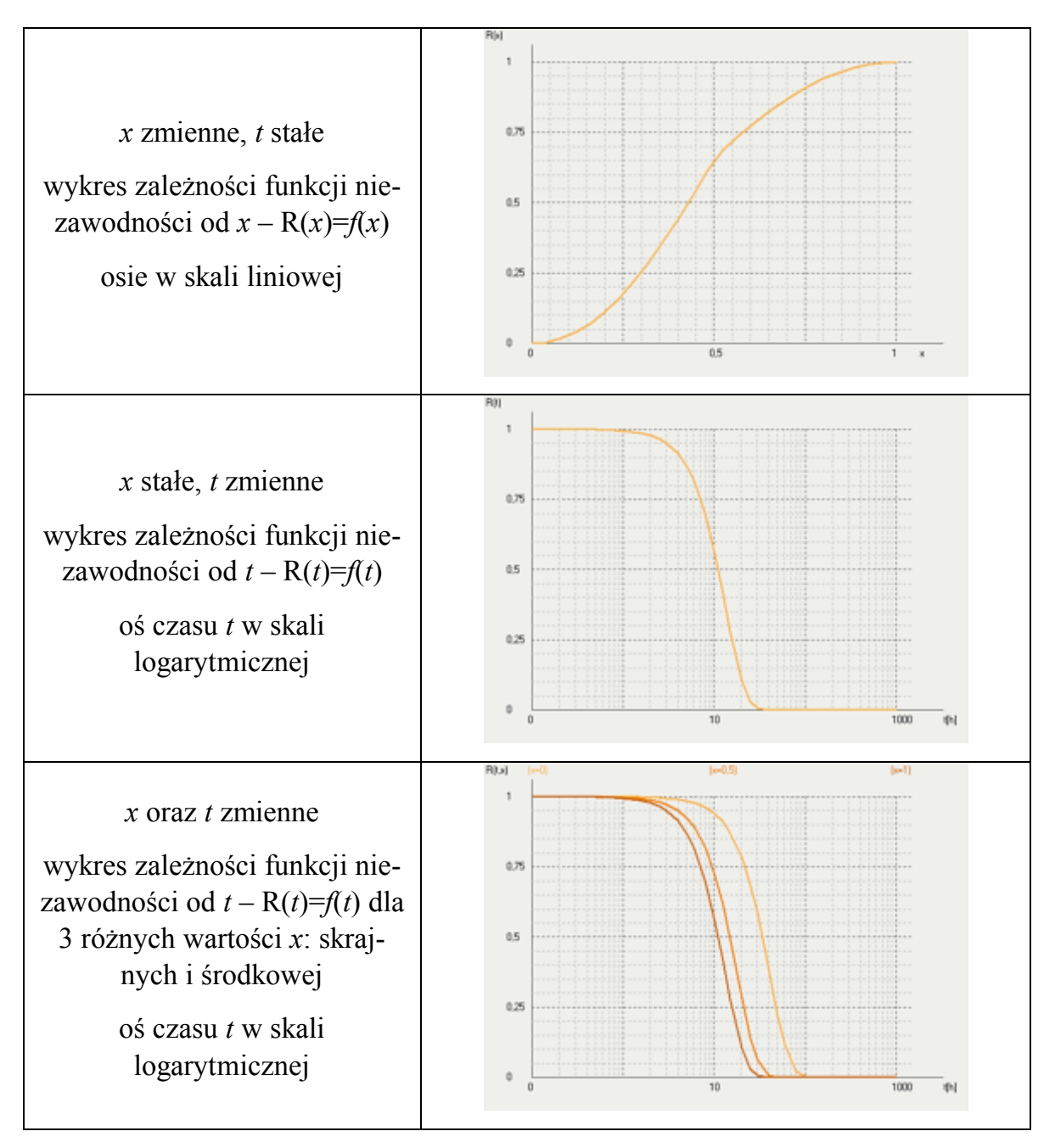

Na dole okna "Wykres" znajdują się trzy przyciski: "Zamknij", "Kopiuj wykres do schowka" oraz "Zapisz wykres jako bitmapę".

| 💥 Zamknij | " <i>Zamknij</i> " – zamyka okno wykresu.                                                                                |
|-----------|----------------------------------------------------------------------------------------------------|
|           | " <i>Kopiuj wykres do schowka</i> " – kopiuje aktualnie pokazywany wykres do schowka Windows w postaci bitmapy.          |
|           | " <i>Zapisz wykres jako bitmapę</i> " – zapisuje aktualnie pokazywany wykres w postaci bitmapy do pliku ( <i>.bmp</i> ). |